คู่มือการใช้งาน ระบบออกเลขที่หนังสือ จังหวัดพระนครศรีอยุธยา

# สารบัญ

| ส่วนที่ 1 ระบบออกเลขหนังสือ                  |    |
|----------------------------------------------|----|
| การเข้าสู่ระบบ                               | 3  |
| การเรียก <sup>์</sup> ดูเลขหนังสือที่เผยแพร่ | 3  |
| การออกจากระบบ                                | 4  |
| ส่วนที่ 2 การใช้งานระบบออกเลขหนังสือ         |    |
| การออกเลขหนังสือจังหวัด                      | 5  |
| การจัดการเลขที่หน่วยงาน                      | 5  |
| การแก้ไขเลขที่หน่วยงาน                       | 6  |
| การออกเลขหนังสือจังหวัด                      | 7  |
| การแก้ไข และเพิ่มเอกสาร                      | 8  |
| การออกเลขคำสั่งจังหวัด                       | 9  |
| การแก้ไข และเพิ่มเอกสาร                      | 10 |
| ส่วนที่ 3 แนวทางการใช้งานระบบออกเลขหนังสือ   | 12 |

# ส่วนที่ 1 ระบบออกเลขหนังสือ

## 1. การเข้าสู่ระบบ

1.1 เปิดเว็บบราวเซอร์แล้วเข้าไปที่เว็บไซต์ <u>http://edoc.ayutthaya.go.th/</u> จะปรากฏหน้าเข้าสู่ ระบบออกเลขหนังสือจังหวัดพระนครศรีอยุธยา

|            |                      |                     | ระบบออกเลขหม่<br>พระนครศรี                | มสือจัมหวัด<br>อยุธยา             |                             |
|------------|----------------------|---------------------|-------------------------------------------|-----------------------------------|-----------------------------|
| ระบบออกเลเ | ขหนังสือจังหวัดพระนค | รศรีอยุธยา Username | Password                                  | <b>เข้าสู่ระบบ</b> ดูมือการใช้งาน |                             |
|            |                      | รายกา               | รเพยแพร่หนังสือเวียนจังหวัดพระนครศรีอยุรย | ภ                                 |                             |
|            |                      | หนังสือเวียนเผยแพร่ |                                           | ศาสังเผยแพร่                      |                             |
|            | ชั้นความเร็ว         | เลขที่หนังสือ       | ชื่อเรื่อง                                | วันที่                            |                             |
|            | ปกติ                 | ที่ อย 0017.2/ว 6   | ทดสอบระบบ                                 | วันอังคารที่ 29 ธันวาคม 2563      |                             |
|            | ปกติ                 | อย 0020.1/ว 5       | ทดสอบออกเลขหนังสื่อ                       | วันอังคารที่ 29 ธันวาคม 2563      | 2                           |
|            | ปกติ                 | อย 0018 1/ว 4       | ຈລາເລາ                                    | วันอันทร์ที่ 28 สับวาคม 2563      | มอมูลส่วนบุคคล<br>- ชอกาหนด |

1.2 หน้าหลักจะปรากฏหนังสือที่ได้ทำการออกเลขและทำการเผยแพร่ลงในเว็บไซต์ โดยจัดเรียง ตามหัวข้อ หนังสือเวียนเผยแพร่ และคำสั่งเผยแพร่ สามารถเรียกดูรายละเอียดได้จากรายการด้านล่าง

|              |              | หนังสือเวียนเผยแพร่   |                              | ศาสังเผยแพร่                  |
|--------------|--------------|-----------------------|------------------------------|-------------------------------|
|              | ชั้นความเร็ว | เลขที่หนังสือ         | ชื่อเรื่อง                   | วันที                         |
| ปกดิ<br>ปกดิ | หมวดหมู่า    | หนังสือเวียนที่ทำการเ | ผยแพร่<br><sub>หนังสือ</sub> | หมวดหมู่คำสั่งที่ทำการเผยแพร่ |
| ปกติ         |              | อย 0018.1/ว 4         | จองเลข                       | วันจันทร์ที่ 28 ธันวาคม 2563  |
| ปกติ         |              | ที่ อย 0017.2/ว 3     | ทดสอบ002+1+1                 | วันจันทร์ที่ 28 ธันวาคม 2563  |
| ด่วนที่ส     | สุด          | ที่ อย 0017.1/ 2      | ทดสอบ 28 ธันวา 63            | วันจันทร์ที่ 28 ธันวาคม 2563  |
| ปกติ         |              | ที่ อย 0017.1/ว 1     | ทดสอบระบบออกเลขอัตโนมัต      | วันเสาร์ที่ 26 ธันวาคม 2563   |

รายการเผยแพร่หนังสือเวียนจังหวัดพระนครศรีอยุธยา

|            |                      |                     | ระบบออกเลขหน้                              | มสือจัมหวัด                            |               |                      |
|------------|----------------------|---------------------|--------------------------------------------|----------------------------------------|---------------|----------------------|
|            |                      |                     | ใส่ Username และ Pa<br>หรือระบบจองห้องประจ | ssword ของระเ<br>ชุมของจังหวัด         | บบสารบรรณ     |                      |
|            |                      |                     |                                            |                                        |               |                      |
| ระบบออกเลร | ขหนังสือจังหวัดพระนค | รศรีอยุธยา ayu003.2 |                                            | เข้าสู่ระบบ <del>ยุ่มือการใช่งาน</del> | คลิกเพื่อเข้า | າรະບບ                |
|            |                      | รายกาะ              | รเพยแพร่หนังสือเวียนจังหวัดพระนครศรีอยุธยา | 1                                      |               |                      |
|            |                      | หนังสือเวียนเผยแพร่ |                                            | ศาสังเผยแพร่                           |               |                      |
|            | ชั้นความเร็ว         | เลขที่หนังสือ       | ชื่อเรื่อง                                 | วันที                                  |               |                      |
|            | ปกต์                 | ที่ อย 0017.2/ว 6   | ทดสอบระบบ                                  | วันอังคารที่ 29 ธันวาคม 2563           |               |                      |
|            | ปกติ                 | อย 0020.1/ว 5       | ทดสอบออกเลขหนังสือ                         | วันอังคารที่ 29 ธันวาคม 2563           |               | 2                    |
|            | ปกติ                 | อย 0018 1/ว 4       | จองเอข                                     | วันจันทร์ที่ 28 สันวาคม 2563           |               | รอคาหนด<br>- ชอคาหนด |

# 1.3 ให้กรอกรหัสผู้ใช้งานและรหัสผ่านที่จังหวัดกำหนดให้ แล้วกดปุ่มเข้าสู่ระบบ

### 2. การออกจากระบบ

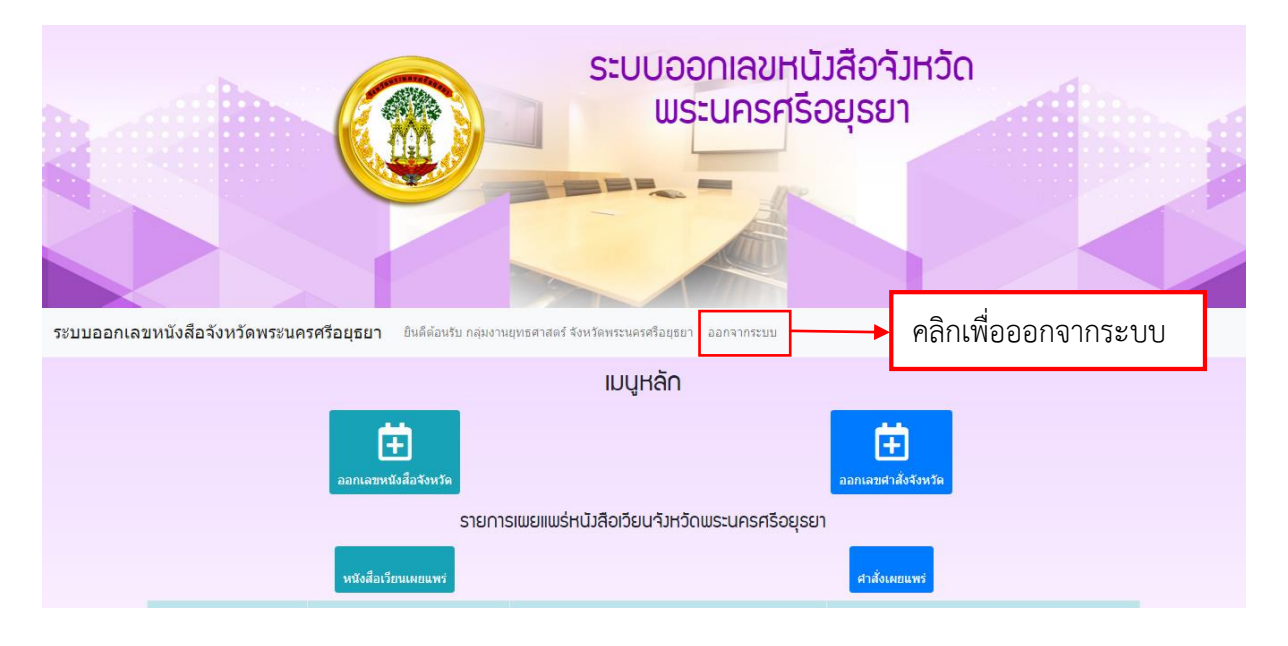

# ส่วนที่ 2 การใช้งานระบบออกเลขหนังสือ

### 1. การออกเลขหนังสือจังหวัด

1.1 ทำการเลือกเมนูการออกเลขหนังสือจังหวัด

| เมนูหลัก                                                                                             |                   |                    |                              |  |  |  |  |  |
|----------------------------------------------------------------------------------------------------|-------------------|--------------------|------------------------------|--|--|--|--|--|
| เลือกเมนูออกเลขหนังสือจังหวัด ออกเลขหนังสือจังหวัด รายการเพยแพร่หนังสือเวียนจังหวัด ศาสังเสอเรียนเพย |                   |                    |                              |  |  |  |  |  |
| ชั้นความเร็ว                                                                                         | เลขที่หนังสือ     | ชื่อเรื่อง         | วันที                        |  |  |  |  |  |
| ปกติ                                                                                                 | ที่ อย 0017.2/ว 6 | ทดสอบระบบ          | วันอังคารที่ 29 ธันวาคม 2563 |  |  |  |  |  |
| ปกติ                                                                                                 | อย 0020.1/ว 5     | ทดสอบออกเลขหนังสือ | วันอังดารที่ 29 ธันวาคม 2563 |  |  |  |  |  |
| ปกติ                                                                                                 | อย 0018.1/ว 4     | จองเลข             | วันจันทร์ที่ 28 ธันวาคม 2563 |  |  |  |  |  |
| ปกติ                                                                                                 | ที่ อย 0017.2/ว 3 | ทดสอบ002+1+1       | วันจันทร์ที่ 28 ธันวาคม 2563 |  |  |  |  |  |
| ด่วนที่สุด                                                                                           | ที่ อย 0017.1/ 2  | ทดสอบ 28 ธันวา 63  | วันจันทร์ที่ 28 ธันวาคม 2563 |  |  |  |  |  |

## 1.2 เมื่อเข้าสู่หน้าออกเลขหนังสือจังหวัด

- หา้กช่องเลขหนังสือหน่วยงาน ไม่มีตัวเลือกเลขที่หนังสือของท่าน ให้ทำการเพิ่มเลขที่ หนังสือหน่วยงาน โดยคลิกที่ จัดการเลขหนังสือหน่วยงาน และทำตามขั้นตอนข้อ 1.3

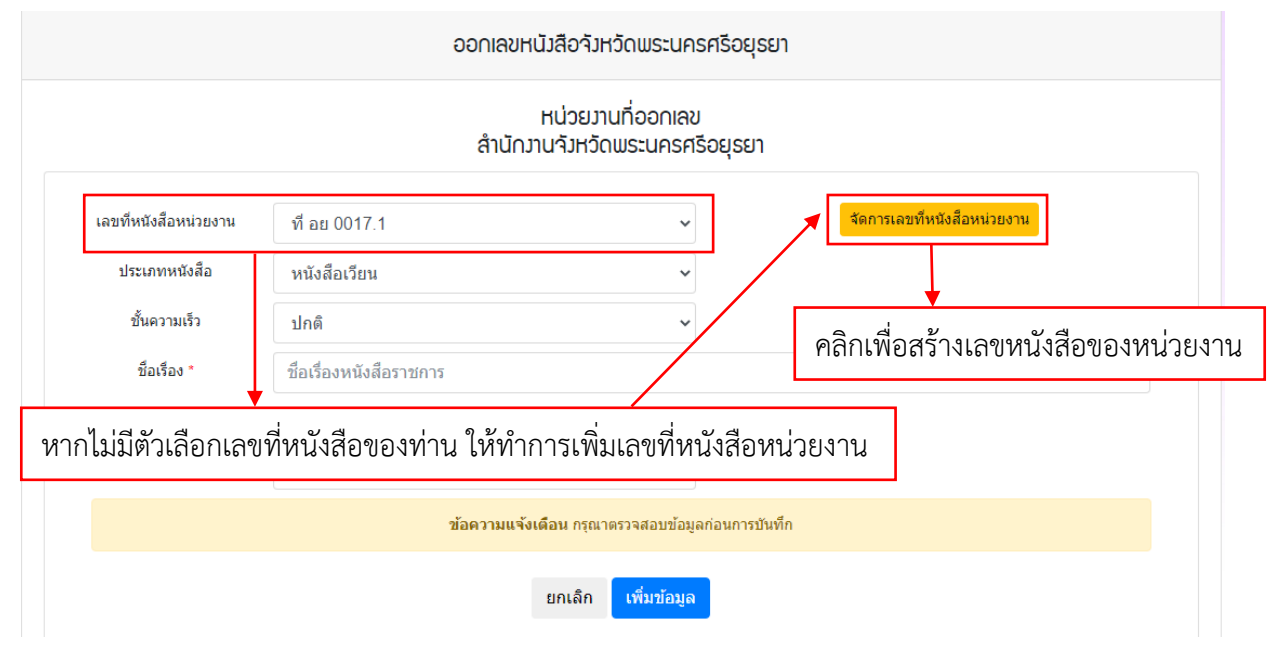

1.3 ทำการใส่ข้อมูลของหน่วยงาน

ช่องเลขที่หน่วยงาน ให้ใส่เลขของหน่วยงาน เช่น สำนักงานจังหวัด กลุ่มงานยุทธศาสตร์และข้อมูล
 เพื่อการพัฒนาจังหวัด ใช้เลขหนังสือ ที่ อย. 0017.2 ให้ระบุในช่องเลขที่หน่วยงานว่า "ที่ อย 0017.2"

- ลำดับการแสดงผล กรณีหน่วยงานไม่มีเลขที่ห<sup>ั้</sup>นังสือย่อย ให้ระบุลำดับที่ 1 หากกรณีหน่วยงาน มีเลขที่หนังสือย่อยลงไปให้หน่วยงานระบุลำดับที่แสดงผลตามลำดับ

- สถานะให้เลือกใช้งาน

- เมื่อกรอกข้อมูลครบทุกช่อง ให้ทำการเพิ่มข้อมูล

<u>หมายเหตุ</u> การจัดการเล<sup>®</sup>ที่หนังสือหน่วยงาน หากทำการ<sup>์</sup>เพิ่มครบถ้วนเรียบร้อยแล้ว ครั้งต่อไปสามารถเรียกใช้ งานได้เลย โดยไม่ต้องจัดการเลขที่หนังสือหน่วยงานใหม่

| จัดการเลขที่หนัวสือหน่วยวาน                              |                              |                                |  |  |  |  |  |
|----------------------------------------------------------|------------------------------|--------------------------------|--|--|--|--|--|
| จัดการเลขที่หนัวสือขอว<br>ลำนักวานจัวหวัดพระนครศรีอยุธยา |                              |                                |  |  |  |  |  |
| เลขที่หน่วยงาน *<br>สำดับที่แสดงผล *                     | ที่ อย 0017.2<br>1           | ุ กรอกข้อมูลให้ครบถ้วน         |  |  |  |  |  |
| สถานะ                                                    | ไข้งาน<br>ข้อความแจ้งเดือน ก | รุณาตรวจสอบข้อมูลก่อนการบันทึก |  |  |  |  |  |
| ยกเล็ก เพิ่มข้อมูล คลิกเพื่อเพิ่มข้อมูล                  |                              |                                |  |  |  |  |  |

 1.4 การแก้ไขเลขที่หน่วยงาน สามารถแก้ไขได้ในรายการออกเลขของหน่วยงาน โดยทำการคลิกแก้ไข และ ดำเนินการตามข้อ 1.3

| รายการออกเลขของหน่วยงาน |                |                     |    |       |  |  |  |
|-------------------------|----------------|---------------------|----|-------|--|--|--|
| ลำดับที่                | เลขที่หน่วยงาน | สถาน                | 1r | แก้ไข |  |  |  |
| 1                       | ที่ อย 0017.1  | คลิกเพื่อทำการแก้ไข | ◄[ | แก้ไข |  |  |  |
| 2                       | ที่ อย 0017.2  | ใช้งาน              | -  | แก้ไข |  |  |  |
| 3                       | ที่ อย 0017.3  | ใช้งาน              |    | แก้ไข |  |  |  |
| 4                       | ที่ อย 0017.4  | ใช้งาน              |    | แก้ไข |  |  |  |
| 5                       | ที่ อย 0017.5  | ใช้งาน              |    | แก้ไข |  |  |  |

รายการออกเลขของหน่วยงาน

1.5 การออกเลขหนังสือจังหวัด ให้ระบุข้อมูลหนังสือให้ครบถ้วน

 - เลขที่หนังสือหน่วยงาน จะขึ้นโดยอัตโนมัติหลังจากทำการจัดการเลขที่หนังสือหน่วยงาน ตามข้อ 1.3 เรียบร้อยแล้ว

- ประเภทหนังสือส่ง เป็นหนังสือเวียนหรือหนังสือส่ง

- ชั้นความเร็ว ชั้นความเร็วของหนังสือ

- ชื่อเรื่อง ทำการใส่ชื่อเรื่องที่ต้องการออกเลข

-เผยแพร่หน้าเว็บไซต์ ให้ทำการเลือกเผยแพร่ทุกครั้ง (ในกรณีหนังสือลับให้เลือกไม่เผยแพร่) และคลิกเพิ่มข้อมูลเพื่อทำการออกเลขหนังสือจังหวัด

|                       | ଚଚ∩ାରଥ                  | านังสือจังหวัดพระนครศรีอยุรย                   | 1                           |
|-----------------------|-------------------------|------------------------------------------------|-----------------------------|
|                       | สำนัก                   | หน่วยวานที่ออกเลข<br>มานจังหวัดพระนครศรีอยุรยา |                             |
| เลขที่หนังสือหน่วยงาน | ที่ อย 0017.1           | ~                                              | จัดการเลขที่หนังสือหน่วยงาน |
| ประเภทหนังสือ         | หนังสือเวียน            | ~                                              |                             |
| ขั้นความเร็ว          | ปกดิ                    | ~                                              | กรอกข้อมูลให้ครบถ้วน        |
| ชื่อเรื่อง *          | ชื่อเรื่องหนังสือราชการ |                                                |                             |
| วันที                 | 29 ธันวาคม 2563         |                                                |                             |
| แผยแพร่หน้าเว็บไซด์   | เพยแพร่                 | ~                                              |                             |
| L                     | ข้อความแจ่              | ั <b>งเดือน</b> กรุณาตรวจสอบข้อมูลก่อนการบันที | in                          |
|                       |                         | ยกเลิก เพิ่มข้อมูล                             | คลิกเพื่อทำการออกเลข        |

## 1.6 เมื่อทำการเพิ่มข้อมูลเรียบร้อยแล้ว เลขที่หนังสือจะปรากฏด้านล่าง

| ข้อเ | เความแจ้งเดือน เพิ่มข้อมูลเรียบร้อยแล้ว |
|------|-----------------------------------------|
|      | ยกเล็ก เพิ่มข้อมูล                      |

#### รายการออกเลขของหน่วยงาน

| เลขที่หนังสือ               | ลงวันที่        | ชื่อเรื่อง        | แผยแพร่หน้าเว็บไซต์ | แก้ไข | จัดการไฟล์แนบ |
|-----------------------------|-----------------|-------------------|---------------------|-------|---------------|
| ด่วนที่สุด ที่ อย 0017.1/ 8 | 29 ธันวาคม 2563 | test 29 ธด.       | แสดงหน้าเว็บไซต์    | 🔒 เลข | ที่หนังสือ    |
| ที่ อย 0017.2/ว 3           | 28 ฮันวาคม 2563 | ทดสอบ002+1+1      | แสดงหน้าเว็บไซต์    | แก้ไข | จัดการไฟล์แนบ |
| ด่วนที่สุด ที่ อย 0017.1/ 2 | 28 ธันวาคม 2563 | ทดสอบ 28 ธันวา 63 | แสดงหน้าเว็บไซต์    | แก้ไข | จัดการไฟล์แนบ |

1.7 การแก้ไข และเพิ่มเอกสารที่ทำการออกเลขแล้ว

 การแก้ไขหนังสือที่ได้ทำการออกเลขเรียบร้อยแล้ว ให้ทำการคลิกที่ แก้ไข และทำการแก้ไข การออกเลขตามข้อ 1.5

 การจัดการไฟล์แนบ ให้ทำการแสกนหนังสือที่ได้ทำการออกเลขและแนบไฟล์ลงในระบบ ทุกครั้งเพื่อสะดวกการค้นหา

| รายการออกเลขขอมหน่วยมาน     |                 |          |             |                  |           |                     |                   |
|-----------------------------|-----------------|----------|-------------|------------------|-----------|---------------------|-------------------|
| เลขที่หนังสือ               | ลงวันที         | i        | ชื่อเรื่อง  | แผยแพร่หน้       | ำเว็บไซต์ | แก้ไข               | จัดการไฟล์แนบ     |
| ด่วนที่สุด ที่ อย 0017.1/ 8 | 29 ธันวาคม 2563 | test 29  | คลิกเพื่อทำ | การแก้ไข         |           | แก้ไข               | จัดการไฟล์แนบ     |
| ที่ อย 0017.2/ว 3           | 28 ธันวาคม 2563 | ทดสอบ002 | 2+1+1       | แสดงหน้าเว็บไซต์ |           | แก้ไข               | จัดการไฟล์แนบ     |
| ด่วนที่สุด ที่ อย 0017.1/ 2 | 28 ธันวาคม 2563 | ทดสอบ 28 | ธันวา 63    | แสดงหน้าเว็บไซต์ |           | <mark>แ</mark> คลิก | เพื่อแนบไฟล์เอกสา |

รายการออกเลขของหน่วยงาน

การแนบไฟล์ <u>\*\* ให้ทำการแนบไฟล์ทุกครั้งที่มีการออกเลข \*\*</u> ต้องแสกนไฟล์หนังสือที่ระบุ

<u>เลขที่หนังสือเรียบร้อยแล้วเพื่อจัดเก็บในระบบ</u> โดยทำการเลือกไฟล์ เลือกประเภทไฟล์ และระยะเวลาการเก็บรักษา จากนั้นคลิกเพิ่มข้อมูลเพื่อทำการอัพโหลดไฟล์เก็บในระบบ

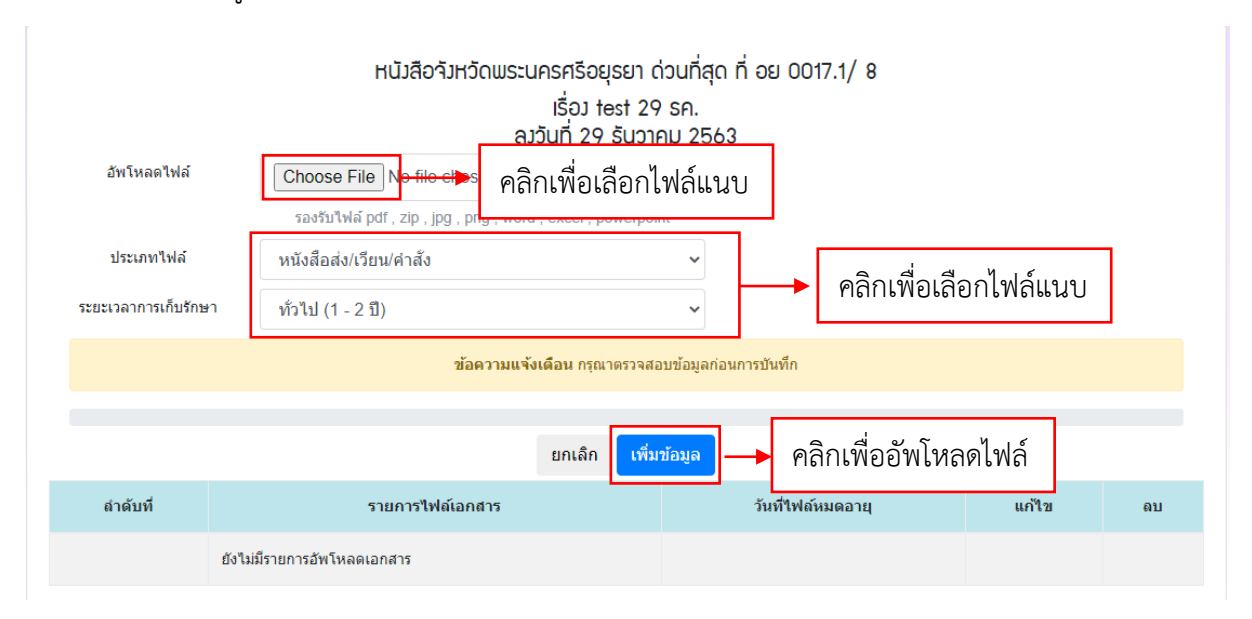

- การแก้ไขและลบไฟล์แนบที่บันทึกลงในระบบ สามารถทำการแก้ไขไฟล์แนบโดยคลิกที่แก้ไข

### หรือลบไฟล์แนบโดยคลิกลบ

| สำดับที่ | รายการไฟล์เอกสาร         | วันที่ไฟล์หมดอายุ                                                                                                    | แก้ไข                  | ลบ                  |
|----------|--------------------------|----------------------------------------------------------------------------------------------------|------------------------|---------------------|
| 6        | 17-สารปีใหม่ ผวจ. 64.pdf | ารปีใหม่ ผวจ. 64.pdf หนังสือส่ง/เวียน/ศาสั่ง<br>อัพโหลดเมื่อ วันอังคารที่ 29 ธันวาคม 2563 เวลา 13:08 น.<br>เก็บข้อมูล1ปี<br>เก็บไฟอ์ถึงวันพรที่ 29 ธันวาคม 2564 |                        |                     |
|          |                          | หน่วยงานที่ทำรายการบันทึกข้อมูล 10032 2020-12-29 13:01:17                                                                                                    | คลิกเพื่อทำ<br>หรือลบไ | าการแก้ไข<br>ฟล์แนบ |

## 2. การออกเลขคำสั่งจังหวัด

2.1 ทำการเลือกเมนูการออกเลขคำสั่งจังหวัด

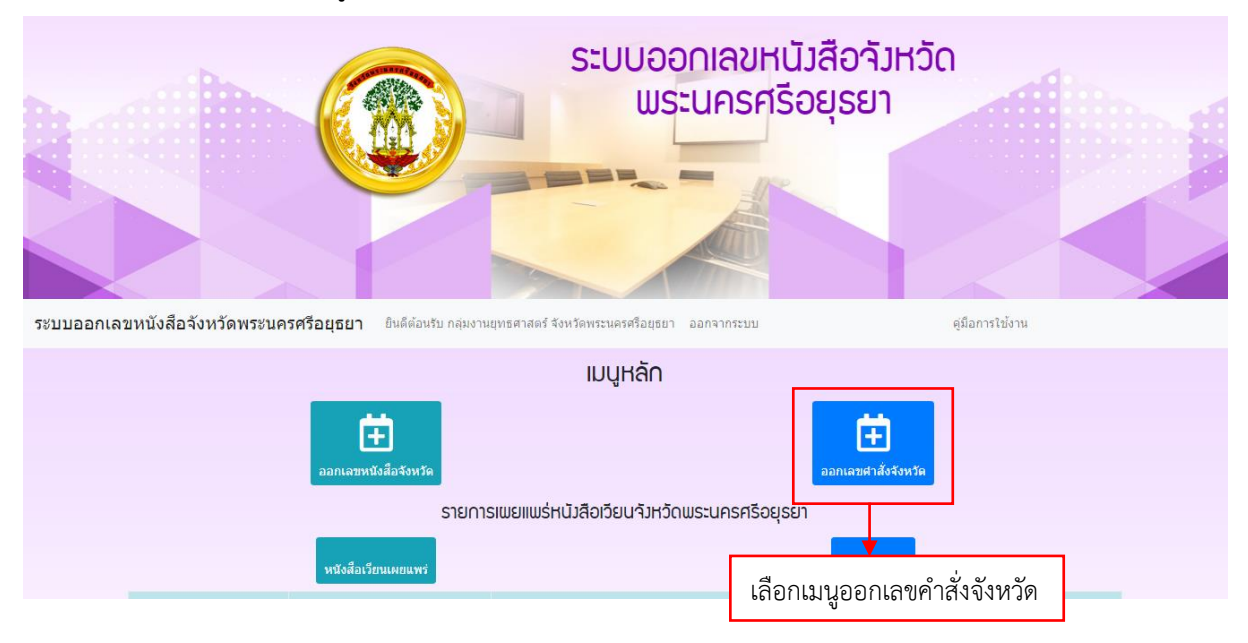

2.2 การออกเลขคำสั่งจังหวัด ให้กรอกข้อมูลคำสั่งที่ต้องการออกเลขให้ครบถ้วน
 - ชื่อเรื่อง ให้ระบุชื่อเรื่องคำสั่งให้ครบถ้วน

- เผยแพร่หน้าเว็บไซต์ ให้ทำการเลือกเผยแพร่ทุกครั้ง (ในกรณีหนังสือลับให้เลือกไม่เผยแพร่) และคลิกเพิ่มข้อมูลเพื่อทำการออกเลขคำสั่งจังหวัด

| ออกเลขคำสั่ว่าวหวัดพระนครศรีอยุรยา          |                                                       |                                                  |                                          |  |  |  |
|---------------------------------------------|-------------------------------------------------------|--------------------------------------------------|------------------------------------------|--|--|--|
|                                             | ສຳບັ                                                  | หน่วยมานที่ออกเลข<br>เกมานา้มหวัดพระนครศรีอยุธยา |                                          |  |  |  |
| ชื่อเรือง *<br>วันที<br>แผยแพร่หน้าเว็บไซด์ | ชื่อเรื่องหนังสือราชการ<br>29 ธันวาคม 2563<br>เผยแพร่ | ~                                                | <ul> <li>กรอกข้อมูลให้ครบถ้วน</li> </ul> |  |  |  |
|                                             | ข้อความ                                               | แจ้งเดือน กรุณาตรวจสอบข้อมูลก่อนการบันทึก        | _                                        |  |  |  |

ยกเล็ก

เพิ่มข้อมูล

คลิกเพื่อทำการออกเลข

# 2.3 เมื่อทำการเพิ่มข้อมูลเรียบร้อยแล้ว เลขที่หนังสือจะปรากฏด้านล่าง

| ข้อความแจ้งเดือน เพิ่มข้อมูลเรียบร้อยแล้ว |  |  |  |
|-------------------------------------------|--|--|--|
| ยกเลิก เพิ่มข้อมูล                        |  |  |  |

#### รายการออกเลขขอมหน่วยมาน

| คำสั่งที่ | ชื่อเรื่อง                                      | ลงวันที่        | แผยแพร่หน้าเว็บไชด์ | แก้ไข | จัดการไฟล์แนบ |
|-----------|-------------------------------------------------|-----------------|---------------------|-------|---------------|
| 2563/10   | ศาสั่งห้ามเจ้าที่เดินทางไปยังที่เสี่ยง โควิด-19 | 29 ธันวาคม 2563 | แสดงหน้าเว็บไซต์    | 🔚 เลข | เที่หนังสือ   |
| 2563/4    | ทดดดดดดดด                                       | 28 ธันวาคม 2563 | แสดงหน้าเว็บไซด์    | แก้ไข | จัดการไฟล์แนบ |
| 2563/3    | ท่าสอบหนังสือค่าสั่งจังหวัด 00001               | 28 ฮันวาคม 2563 | แสดงหน้าเว็บไซต์    | แก้ไข | จัดการไฟล์แนบ |
| 2563/2    | ทำสอบหนังสือศาสั่งจังหวัด                       | 28 ธันวาคม 2563 | แสดงหน้าเว็บไซด์    | แก้ไข | จัดการไฟล์แนบ |

รายการออกเลขของหน่วยงาน

2.4 การแก้ไข และเพิ่มเอกสารที่ทำการออกเลขแล้ว

 การแก้ไขหนังสือที่ได้ทำการออกเลขเรียบร้อยแล้ว ให้ทำการคลิกที่ แก้ไข และทำการแก้ไข การออกเลขตามข้อ 2.2

 การจัดการไฟล์แนบ ให้ทำการแสกนหนังสือที่ได้ทำการออกเลขและแนบไฟล์ลงในระบบ ทุกครั้งเพื่อสะดวกการค้นหา

รายการออกเลขของหน่วยงาน

| คำสั่งที่ | ชื่อเรื่อง                                     | ลงวันที่                  | แผยแพร่หน้าเว็บไ | ชต์ แก้ไข | จัดการไฟล์แนบ                |
|-----------|------------------------------------------------|---------------------------|------------------|-----------|------------------------------|
| 2563/10   | ศาสังห้ามเจ้าที่เดินทางไปยังที่เสี่ยง โควิด-19 | <sup>29</sup> คลิกเพื่อทำ | าการแก้ไข 🗲      | แก้ไข     | จัดการไฟล์แนบ                |
| 2563/4    | ทดดดดดดดด                                      | 28 ธันวาคม 2563           | แสดงหน้าเว็บไซต์ | แก้ไข     | จัดการไ <mark>ฟ</mark> ล์แนบ |
| 2563/3    | ทำสอบหนังสือศาสั่งจังหวัด 00001                | 28 ฮันวาคม 2563           | แสดงหน้าเว็บไซต์ | ุ คลิกเ   | พื่อแนบไฟล์เอกส              |
| 2563/2    | ท่าสอบหนังสือศาสั่งจังหวัด                     | 28 ธันวาคม 2563           | แสดงหน้าเว็บไซด์ | แก้ไข     | จัดการไฟล์แนบ                |

รายการออกเลขของหน่วยงาน

การแนบไฟล์ <u>\*\* ให้ทำการแนบไฟล์ทุกครั้งที่มีการออกเลข \*\* ต้องแสกนไฟล์หนังสือที่ระบุ</u>
 <u>เลขที่หนังสือเรียบร้อยแล้วเพื่อจัดเก็บในระบบ</u> โดยทำการเลือกไฟล์ เลือกประเภทไฟล์ และระยะเวลาการเก็บรักษา
 จากนั้นคลิกเพิ่มข้อมูลเพื่อทำการอัพโหลดไฟล์เก็บในระบบ

| อัพโหลดไฟล์                                             | หนัวสือจัวหวัดพระนครศรีอยุร<br>เรื่อว tes<br>ลาวันที่ 29 รั<br>Choose File No file cho<br>รองรับไฟล์ pdf, zip, jpg, ing, more, cace, por | รยา ด่วนที่สุด ที่ อย 0017.1/ 8<br>เรt 29 รค.<br>รับวาคม 2563<br>อกไฟล์แนบ |  |  |  |  |
|---------------------------------------------------------|----------------------------------------------------------------------------------------------------|----------------------------------------------------------------------------|--|--|--|--|
| ประเภทไฟล์<br>ระยะเวลาการเก็บรักษ                       | หนังสือส่ง/เวียน/ค่าสัง<br>ทั่วไป (1 - 2 ปี)                                                                                             | <ul><li></li><li>คลิกเพื่อเลือกไฟล์แนบ</li></ul>                           |  |  |  |  |
| <b>ช้อความแจ้งเดือน</b> กรุณาตรวจสอบข้อมูลก่อนการบันทึก |                                                                                                    |                                                                            |  |  |  |  |
|                                                         | ยกเลิก                                                                                                    | เ <sub>พิ่มข้อมุล</sub> → คลิกเพื่ออัพโหลดไฟล์                             |  |  |  |  |
| ลำดับที่                                                | รายการไฟล์เอกสาร                                                                                                    | วันที่ไฟล์หมดอายุ แก้ไข ลบ                                                 |  |  |  |  |
|                                                         | ยังไม่มีรายการอัพโหลดเอกสาร                                                                                                    |                                                                            |  |  |  |  |

- การแก้ไขและลบไฟล์แนบที่บันทึกลงในระบบ สามารถทำการแก้ไขไฟล์แนบโดยคลิกที่แก้ไข

## หรือลบไฟล์แนบโดยคลิกลบ

| ลำดับที่                          | รายการไฟล์เอกสาร | วันที่ไฟล์หมดอายุ                                                                                                    | แก้ไข                   | ดบ                 |
|-----------------------------------|------------------|----------------------------------------------------------------------------------------------------|-------------------------|--------------------|
| 15 14-ศาสั่งสำนักนายกรัฐมนตรี.pdf |                  | หนังสือส่ง/เวียน/ศาสั่ง<br>อัพโหลดเมื่อ วันอังคารที่ 29 ธันวาดม 2563 เวลา 13:20 น.<br>เก็บข้อมูล1ปี<br>เก็บไฟล์ถึงวันพุธที่ 29 ธันวาคม 2564 | แก้ไข ลบ                |                    |
|                                   | ніз              | ยงานที่ทำรายการบันทึกข้อมูล 10032 2020-12-29 13:13:56                                                                                       | คลิกเพื่อทำ<br>หรือลบไร | การแก้ไข<br>ฟล์แนบ |

## ส่วนที่ 3 แนวทางการใช้งานระบบออกเลขหนังสือ

๓.๑ ตั้งแต่วันที่ ๑ มกราคม ๒๕๖๔ เป็นต้นไป จังหวัดได้ทำการปรับปรุงระบบการออกเลขที่หนังสือ ส่งจังหวัดอัตโนมัติ (หนังสือส่ง หนังสือเวียน และหนังสือคำสั่งที่ลงนามโดยผู้ว่าราชการจังหวัด พระนครศรีอยุธยา ผู้ปฏิบัติราชการแทน หรือผู้รักษาราชการแทน เท่านั้น) เพื่อลดขั้นตอนระยะเวลาในการ ออกเลขที่หนังสือด้วยตนเอง โดยการใช้งานระบบสารบรรณอิเล็กทรอนิกส์จังหวัดพระนครศรีอยุธยาเดิม ใช้เพียงการรับ - ส่ง หนังสือภายในจังหวัดเท่านั้น

๓.๒ จังหวัดกำหนด username และ password สำหรับใช้งานออกเลขจังหวัดอัตโนมัติ โดยใช้ username และ password เดียวกันกับระบบสารบรรณอิเล็กทรอนิกส์ และระบบจองห้องประชุมของจังหวัด โดยมีขั้นตอนการใช้งาน ดังนี้

### <u>การออกเลขหนังสืออัตโนมัติ</u>

๑. เข้าระบบจากหน้าเว็บไซต์จังหวัดพระนครศรีอยุธยา http://edoc.ayutthaya.go.th

 ๒. เข้าสู่ระบบโดยใช้ username และ password เดียวกันกับระบบสารบรรณอิเล็กทรอนิกส์ (ในการรับ – ส่งหนังสือของหน่วยงาน) และระบบจองห้องประชุมของจังหวัด

๓. เมื่อเข้าสู่ระบบ -> เลือกเมนูออกเลขหนังสือจังหวัด หรือออกเลขคำสั่งจังหวัด -> กรอกข้อมูล
 ในแบบฟอร์ม ตามคู่มือระบบออกเลขที่หนังสือจังหวัดพระนครศรีอยุธยา กดปุ่ม เพิ่มข้อมูล

 ๔. ตรวจสอบเลขหนังสือได้จากรายการด้านล่าง เมื่อได้เลขหนังสือในระบบแล้วให้ทำการตรวจสอบ ข้อมูลให้ครบถ้วน และนำเลขที่ได้ไปกรอกในหนังสือที่ได้ลงนามแล้ว

๕. นำหนังสือ หรือคำสั่งที่ได้<u>ระบุเลขที่หนังสือ</u>เรียบร้อยแล้ว สแกนเพื่อแนบไฟล์หนังสือลงในระบบ (ให้ทำการแนบหนังสือทุกครั้งที่ทำการออกเลขจากระบบ) และ Logout ออกจากระบบ

### <u>\*\*หมายเหตุ\*\*</u>

- ที่อยู่เว็บไซต์ http://edoc.ayutthaya.go.th ใช้สำหรับ<mark>วอกเลข</mark>หนังสือจังหวัด และคำสั่งจังหวัด
- ที่อยู่เว็บไซต์ http://123.242.160.7 ใช้สำหรับ <u>รับ ส่ง</u> หนังสือภายในจังหวัด

\*\* โดยใช้ Username และ Password เดียวกันในการเข้าสู่ระบบ \*\*

พบปัญหาหรือข้อสงสัย ติดต่อกลุ่มงานยุทธศาสตร์และข้อมูลเพื่อการพัฒนาจังหวัด สำนักงานจังหวัด พระนครศรีอยุธยา โทร. ๐ ๓๕๓๓ ๕๖๖๕ ต่อ ๑๒๒